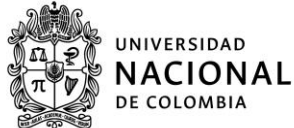

# Manual para diligenciar - Formulario de Registro (FORE)

# PASOS PARA EL INGRESO AL FORE

**1.** Ingresar a la página Web: https://dninfoa.unal.edu.co – SISTEMA DE INFORMACIÓN ACADÉMICA y seleccionar el recuadro "Formulario Registro de Admitidos"

|                                                                                                    |                       |                                      |                                                                                                    | 🔊 E               | S 🗸      |
|----------------------------------------------------------------------------------------------------|-----------------------|--------------------------------------|----------------------------------------------------------------------------------------------------|-------------------|----------|
|                                                                                                    | ♀ dninfoa.u           | nal.edu.co                           |                                                                                                    | Q (               |          |
|                                                                                                    | LA DIRECCIÓN          | SISTEMA DE INFORMACIÓN ACADÉMICA     | SERVICIOS DNINFOA -                                                                                                    |                   |          |
|                                                                                                    | OFICINAS DE REG       | Portal de Servicios Académicos       |                                                                                                    | SEDES -           |          |
| S CARLES                                                                                                    | and the second second | Inscripción/Cancelación Pregrado     | The state of the                                                                                                    | -                 |          |
| 115 5                                                                                                    |                       | Inscripción/Cancelación Posgrado 🔨 🧧 |                                                                                                    | - 2               | <u> </u> |
|                                                                                                    |                       | Inscripción/Cancelación Doctorado    |                                                                                                    |                   | Servi    |
|                                                                                                    |                       | Universitas XXI                      |                                                                                                    |                   | 2010     |
| LA BICH                                                                                                    | OMIMA                 | Buscador de cursos                   |                                                                                                    |                   |          |
|                                                                                                    | OTID                  | Formulario Registro de Admitidos 🧮 🚺 | NOTICIAS                                                                                                    |                   | -        |
| EEF                                                                                                    |                       | Reportes                             | blicación (100 all all all all all all all all all a                                                                                                    | Video<br>tutorial |          |
|                                                                                                    | 1                     | Guías e instructivos                 | Hard of a strategy and the strategy and the strategy and | tutorial de       |          |
| State of the second second sec | - 100                 | Servicios UNALSIA                    |                                                                                                    | datos<br>Videos   | - Anna   |
|                                                                                                    |                       | Verificación de Certificados         | s información                                                                                                    | Servicios         |          |
| A STATE                                                                                                    |                       | Vie                                  | deo tutorial listas de                                                                                                    | ¿Que es el        | 20       |
|                                                                                                    |                       | cla                                  | ase - docente                                                                                                    | Verificación      |          |

2. Seleccionar la sede de la Universidad Nacional de Colombia, a la cual fue admitido:

| UNIVERSIDAD<br>NACIONAL<br>De colombia | dninfoa.unal.edu.co     LA DIRECCIÓN - SISTEMA DE INFORMACIÓN ACADÉMICA - SERVICIOS DNINFOA -     OFICINAS DE REGISTRO - CONTACTO                                                                                                    | SEDES - | es -                          |
|----------------------------------------|----------------------------------------------------------------------------------------------------|---------|-------------------------------|
| Aquí pod<br>FORE y c                   | rás acceder al formulario de registro de admitidos<br>onsultar tu citación para ingresar al sistema.                                                                                                    |         | <ul> <li>Servicios</li> </ul> |
|                                        | Acceder al FORE                                                                                                    |         |                               |
| BOGO                                   | TÁ       Imanizales       Imanizales |         |                               |

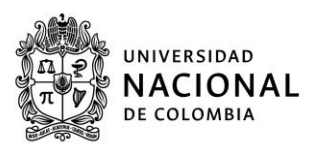

**3. Consultar citación**, es decir, la fecha y hora asignadas para ingresar a diligenciar en el formulario de registro FORE la información requerida por la Universidad Nacional de Colombia para realizar el registro y matrícula inicial:

| Admitidos 2025-   | 1S - Ingrese Aqui |
|-------------------|-------------------|
| Usuario:          |                   |
| Contraseña:       |                   |
|                   | Iniciar sesión    |
| Consultar citacio | ón                |
|                   | Ingresar aquí     |

Formulario de Registro Electrónico (FORE)

Los pasos a seguir para realizar el registro y la matrícula se encuentran descritos en la página web de la Sede a la cual usted fue admitido. Se recomienda leer cuidadosamente la información allí publicada

| SEDE      | PÁGINA WEB o CORREO ELECTRÓNICO                                         |
|-----------|-------------------------------------------------------------------------|
| Bogotá    | https://registro.bogota.unal.edu.co/                                    |
| Medellín  | https://registroymatricula.medellin.unal.edu.co/admitidos/pregrado.html |
| Manizales | http://registro.manizales.unal.edu.co/                                  |
| Palmira   | https://www.palmira.unal.edu.co/registro/                               |
| La Paz    | http://delapaz.unal.edu.co/                                             |
| Amazonia  | admisionymatricula_let@unal.edu.co                                      |
| Orinoquia | regymatri_ori@unal.edu.co                                               |
| Caribe    | sec_caribe@unal.edu.co                                                  |
| Tumaco    | admisiones_tum@unal.edu.co                                              |
|           |                                                                         |

4. Ingresar al FORE, en la fecha y hora definida en la respectiva citación. Ver recuadro ubicado en la parte superior izquierda de la página inicial del Formulario de Registro FORE

| Admitidos 2025-1S - Ingrese Aqui |  |  |  |  |
|----------------------------------|--|--|--|--|
| Usuario:                         |  |  |  |  |
| Contraseña:                      |  |  |  |  |
| Iniciar sesión                   |  |  |  |  |

**Usuario:** El número del documento de identidad con el cual realizó el proceso de inscripción **Clave:** El código de seguridad entregado por la Dirección Nacional de Admisiones, cuando realizó la inscripción. Si extravió su código de seguridad, Puede generar el código de Admisiones, www.admisiones.unal.edu.co, opción "Pregrado", recuadro "Consultar resultados", enlace "Recuperar Código de Seguridad", digitando el número de documento de identidad con el cual realizó la formalización de la inscripción.

El código de seguridad será remitido al correo electrónico reportado en el formulario de inscripción.

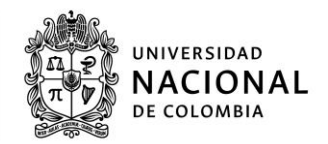

## **INDICACIONES PARA DILIGENCIAR EL FORE**

## **Datos Básicos:**

Al ingresar al formulario este cargará los datos básicos registrados desde la legalización de la inscripción, los cuales tienen la información personal no editable como el nombre e identificación, y el plan al cual fue admitido. Existen también los datos de procedencia del admitido, también diligenciados desde el proceso de admisión, es decir, la legalización de la inscripción. En esta parte el usuario no deberá diligenciar ningún dato, se presentan estos datos de forma informativa.

|                          |                                       |                             | Carga de                             |
|--------------------------|---------------------------------------|-----------------------------|--------------------------------------|
|                          |                                       |                             | imagen de                            |
|                          |                                       |                             | fotografía,                          |
| Datos Basicos            |                                       |                             |                                      |
| Identificacion:          |                                       | Plan:                       | INGENIERÍA DE SISTEMAS E INFORMÁTICA |
|                          | Notificar Cambio de Documento         |                             | (3534)                               |
| Apellido 1:              |                                       | Apellido 2:                 |                                      |
| Nombre 1:                |                                       | Nombre 2:                   |                                      |
| Pais de Nacimiento:      | · · · · · · · · · · · · · · · · · · · | Departamento de Nacimiento: |                                      |
| Municipio de Nacimiento: |                                       | Fecha de Nacimiento:        | 11                                   |
|                          | •                                     |                             |                                      |
| Dirección:               | · · · · · · · · · · · · · · · · · · · | Teléfono:                   |                                      |

### **Datos personales:**

Se diligencian los datos referentes al grupo sanguíneo y el factor RH, con base en lo registrado en el documento de identificación. Una vez formalizada la matrícula inicial, estos datos se usan en el Sistema de Información Académica y de carnetización.

| Datos Personales |     |            |   |   |
|------------------|-----|------------|---|---|
| Grupo sanguíneo: | ~ ? | Factor RH: | 5 | J |

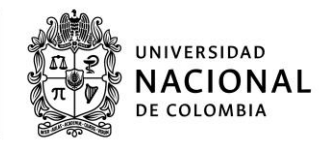

## Información académica:

En esta parte, se diligencian los datos de los títulos que posee el admitido hasta la fecha. Debido a que, se solicita información exacta, como denominación del título y nombre de la institución, se sugiere tener disponible el acta o diploma asociados.

Si aún es estudiante del grado 11, registrar los datos del título de secundaria, con base en la certificación ORIGINAL expedida por la institución educativa firmada por el Rector

En el caso del título de secundaria, se despliegan unos campos, para especificar:

1. Título obtenido: Registrar acorde a lo registrado en el acta o diploma

| Nivel:                   | BACHILLER ACADEMICO | *Titulo Obtenido: BACHILLER ACADEMIO | co E |
|--------------------------|---------------------|--------------------------------------|------|
| Institución:             | BACHILLER ACADEMICO | 2                                    |      |
|                          | BACHILLER TECNICO   |                                      |      |
| t Alle Fineline idea 707 | PROFESIONAL         |                                      |      |

- 2. Institución: Digitar el nombre de la institución educativa, en la cual se realizaron los estudios
- 3. Año de finalización: Indicar el año en el cual se culminaron los estudios
- 4. Casilla becado: Activar esta casilla, si fue becado por la institución educativa o fue beneficiario por gratuidad educativa por parte del estado
- 5. Casilla validación ICFES: Activar esta casilla, si obtuvo el título de bachiller por validación ante el ICFES.
- 6. Valor de la pensión MENSUAL: Indicar el costo de la pensión pagada en grado 11, sin puntos, ni comas; si no está en ninguna de las categorías anteriores
- 7. Número registro Servicio Nacional de Pruebas (SNP) del ICFES: Indicar dicho número, el cual es asignado a cada persona que presenta el examen de estado. Si se desconoce el número puede ser consultado en el desprendible de la citación al examen o a través de la consulta de resultados en la página web del ICFES.

Para agregar otro título, utilizar el botón: derecha inferior de este apartado, con el cual se despliegan nuevos campos para diligenciar la información de otros títulos. Abstenerse de agregar más campos, sin necesidad, debido a que, posteriormente no es posible borrarlos.

|                                                                                 |                                                                                                    |                                                                                            | Vicerrectoría de Sede<br>Sede Palmira                                                 | DE COLOMBIA                            |
|---------------------------------------------------------------------------------|----------------------------------------------------------------------------------------------------|--------------------------------------------------------------------------------------------|---------------------------------------------------------------------------------------|----------------------------------------|
| - Información Ac                                                                | adémica                                                                                               |                                                                                            |                                                                                       |                                        |
| A Por favor ing haber terminado formalización de                                | rese la información de todos sus título<br>o su bachillerato por favor ingrese los d<br>la matrícula. | s obtenidos, para registrar más de uno poi<br>atos con los que finalizara y recuerde que d | r favor utilice el botón [+] agregar título<br>debe entregar copia del acta o diplorr | o; en el caso de no<br>na el día de la |
| Nivel:<br>Institución:                                                          | BACHILLER ACADEMICO 🔻                                                                                 | *Titulo Obtenido:                                                                          | ?                                                                                     |                                        |
| * Año Finalización:                                                             |                                                                                                    |                                                                                            |                                                                                       |                                        |
| Obtuvo su título de bachiller por medio de un examen de validación del ICFES? 🛙 |                                                                                                    |                                                                                            |                                                                                       |                                        |
| * Valor pensiór                                                                 | n mensual:                                                                                            | Δ                                                                                          |                                                                                       |                                        |
| Número de reg                                                                   | jistro SNP ICFES:                                                                                     | P                                                                                          |                                                                                       |                                        |

Dirección Académica

UNIVERSIDAD

# Información familiar:

En esta sección, se registra la información familiar y socioeconómica del admitido, que corresponde a los datos personales y socioeconómicos de CADA UNO de los responsables socioeconómicos (Padre y Madre) y de las personas que conforman el núcleo familiar, contenidos en los respectivos documentos (recibos de servicios públicos domiciliarios, soportes de vivienda y de ingresos).

| 1.                                                                                                    |                       |                 | ·                 |                                  |
|----------------------------------------------------------------------------------------------------|-----------------------|-----------------|-------------------|----------------------------------|
| DATOS DEL PA                                                                                                    | ADRE                  |                 | DATOS             | DE LA MADRE                      |
| Fallecido(a)                                                                                                    | 🔲 Fallecido(a) 🕰      |                 |                   | ido(a) 🛆                         |
| Desconocido                                                                                                    | o(a) y/o desaparecido | (a) 🕰           | Desco             | onocido(a) y/o desaparecido(a) 🛆 |
| - Información Familiar                                                                                                    |                       |                 |                   |                                  |
| ▲ Si no diligencia la información socioeconómica de alguno de los padres (excepto cuando son fallecidos, desconocidos, desaparecidos o cuando se es mayor de 25 años) se le aplicara la matricula máxima permitida, si requiere orientación sobre el diligenciamiento de la información econòmica familiar debe comunicarse a la Oficina de Registro de la sede. |                       |                 |                   |                                  |
| DATOS DEL PADRE                                                                                                    |                       |                 |                   |                                  |
| 🔲 Fallecido(a) 🛆                                                                                                    |                       |                 |                   |                                  |
| Desconocido(a) y/o des                                                                                                    | aparecido(a) 🕰        |                 |                   |                                  |
| *Numero documento:                                                                                                    |                       | 🖸 *Ti           | po de documento : | -                                |
| *Primer apellido:                                                                                                    |                       | 🕑 Se            | gundo Apellido:   |                                  |
| *Primer nombre:                                                                                                    |                       | Se              | gundo nombre:     |                                  |
| Pais:                                                                                                    |                       | 🖻 Dep           | artamento:        | -                                |
| Municipio:                                                                                                    |                       | Bar             | rio:              |                                  |
| Dirección                                                                                                    |                       | Estr            | rato:             | - 17                             |
| Tipo de vivienda:                                                                                                    | - P                   | Telé            | fono:             | 2                                |
| Vinculación con<br>la UN:                                                                                                    | - Perte               | nece al SISBEN? |                   |                                  |

Si existe una justificación sustentada de la inasistencia económica de alguno de los responsables por fallecimiento, desconocido (no aparece en el registro civil) o <u>desaparición</u> (abandono de hogar, no aplica como desaparición), marcar la casilla correspondiente y así se inactiva el registro de los datos correspondientes a ese responsable socioeconómico, para estos casos deberá adjuntar los soportes correspondientes. Con relación a la información socioeconómica de los responsables socioeconómicos (Padre y Padre), registrar los datos, según la situación que aplique:

a. Obligados a declarar renta, seleccionar la opción "Declaración de renta", escoger el año gravable correspondiente, en el campo "Renta Bruta" digitar el valor de la sumatoria de las casillas: 32+43+58+74+99 y en el campo "Renta líquida" ingresar el valor de la sumaria de las casillas 34+46+61+78+101 del Formulario 210.

| Información socio económica:<br>Declaración de renta<br>Ocertificado de ingresos<br>Coertificado de a declaracta<br>T | * Año<br>gravable: | *Renta Bruta:<br>*Renta liquida: |
|----------------------------------------------------------------------------------------------------|--------------------|----------------------------------|
| OCertificado de no declarante 🖻                                                                                       |                    |                                  |

Si los responsables socioeconómicos declaran renta por patrimonio, es indispensable adjuntar el certificado que demuestre los ingresos.

 b. Empleados dependientes o pensionados, no obligados a declarar, seleccionar la opción "Certificado de ingresos", escoger el año gravable correspondiente y en el campo "Ingresos anuales" digitar el equivalente a la suma de la casilla 52 (total ingresos brutos) del formulario 220/Certificado de ingresos y retenciones del año gravable anterior. No se aceptan constancias de la empresa.

| Información socio económica:  |                    |                    |
|-------------------------------|--------------------|--------------------|
| Opeclaración de renta         | * Año<br>gravable: | *Ingresos anuales: |
| Ocertificado de no declarante | gratabioi          |                    |

c. Empleados independientes, no obligados a declarar, seleccionar la opción "Certificado de no declarante", escoger el año gravable correspondiente y en el campo **"Ingresos anuales" digitar el valor ingresos totales recibidos en el año gravable anterior**. La Universidad Nacional realiza la respectiva verificación de los datos registrados, ante las entidades estatales correspondientes. Puede consultar el modelo de este formato en la página Web: <u>https://www.palmira.unal.edu.co/registro</u>

| Información socio económica:  |                    |                    |
|-------------------------------|--------------------|--------------------|
| ODeclaración de renta         | * Año<br>gravable: | *Ingresos anuales: |
| Ocertificado de no declarante | -                  |                    |

\*El Formato para personas naturales No Declarantes es válido para las personas que trabajan de manera independiente, es decir, que no poseen ningún vínculo laboral con alguna empresa.

Para diligenciar el Formato NO declarantes, debe multiplicar el valor de los ingresos recibidos de manera mensual por los doce (12) meses del año indicado y colocar ese valor en el renglón "Valor Ingresos Totales Recibidos (Año 2024)"; en el campo ocupación colocar la información mediante por la cual recibe los ingresos relacionados. En relación de personas a cargo, debe relacionar las personas que tiene a cargo (incluyendo el admitido)

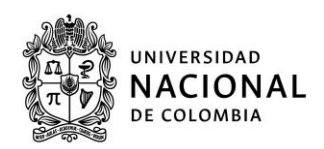

> Situaciones especiales - Responsable dedicado a labores exclusivas del hogar, seleccionar la opción "Certificado de no declarante", escoger el año gravable correspondiente y en el campo "Ingresos anuales" digitar el valor cero (0). Obligatorio remitir la certificación de no declarante, junto con el certificado de vinculación al Sistema General de Seguridad Social en Salud, que evidencia el tipo de régimen (contributivo o subsidiado) y afiliación (beneficiario).

Situaciones especiales - Abandono o separación de los padres, seleccionar la opción "Certificado de no declarante" y escoger el año gravable correspondiente. Con base en la información contenida en alguno de los siguientes soportes, completar el campo "Ingresos anuales", así:

- Acta de conciliación, ingresar el valor de la cuota alimentaria total del año (Si está especificada en un valor mensual, multiplicar por 12 meses, más los otros acuerdos monetarios). Si el acta de conciliación indica que, alguno de los padres asume parcial o total de los costos de educación, registrar las rentas o ingresos anuales en el año gravable anterior por cada responsable.
- Constancia de no conciliación, acuerdo de divorcio o sentencia del juzgado de familia, para estos casos, ingresar el resultado de la multiplicación del valor mensual establecido por 12 meses, más los otros acuerdos monetarios.

En caso de incumplimiento injustificado a los acuerdos precedentes, el pronunciamiento del Juzgado Penal evidenciando la inasistencia alimentaria o actual investigación por la Fiscalía, ante esta situación, digitar cero (0).

Ante la falta de la documentación que respalde los datos registrados de cada uno de los responsables socioeconómicos (padre y madre), se calcula con el valor máximo la variable socioeconómica, que contempla los ingresos familiares para asignar el Puntaje
 Básico de Matrícula (PBM). Las Declaraciones Extra juicios y Certificaciones de Contadores son excluidas (No se tienen en cuenta) de la revisión de la documentación para la asignación del PBM.

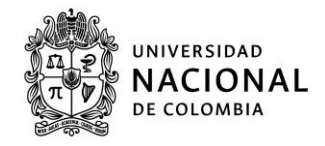

# Posibles atenuantes o descuentos en el costo del derecho de matrícula, Registro de hermanos:

Si existen hermanos que dependan de los responsables socioeconómicos (Padre y Madre), se registra la cantidad en la casilla "¿Cuántos hermanos dependientes del hogar tiene usted?" (Sin incluir al admitido). Tener en cuenta que, el registro realizado requiere estar respaldado con los siguientes documentos:

\*Registro civil con parentesco (nombres de los padres) para hermanos menores de 18 años \*Registro Civil con parentesco (nombres de los padres) y además certificado de estudio vigente, sin se encuentran entre 18 y 25 años.

| Cuantos hermanos<br>ependientes del hogar tiene<br>sted? | Cu:<br>ad<br>en            | Solo registre los hermanos menores de 25 años, y de los<br>cuales pueda soportar con los documentos de registro civil, y<br>adicionalmente certificado de estudios vigente (para hermanos<br>entre 18 y 25 años) |          |            |
|----------------------------------------------------------|----------------------------|----------------------------------------------------------------------------------------------------|----------|------------|
| Tiene hermanos estudiando pregrado en l                  | la Universidad Nacional de | Colombia?                                                                                                    |          |            |
| DATOS DE HERMANO UN                                      |                            |                                                                                                    | ⊠ Cancel | ar Hermano |
| *Numero documento:                                       | ۲                          | *Tipo de documento :                                                                                                    | -        |            |
| *Primer apellido:                                        | 2                          | Segundo Apellido:                                                                                                    |          |            |
| *Primer nombre:                                          |                            | Segundo nombre:                                                                                                    |          |            |
|                                                          | -                          |                                                                                                    |          |            |

Cuando el admitido tiene un hermano cursando estudios de pregrado en la Universidad Nacional de Colombia, Activar la casilla y diligenciar los datos correspondientes

### <u>Nota 1</u>

Esta acción del hermano estudiante en la UN genera un descuento en la liquidación de la matrícula. Si se diligencia erróneamente el documento de identificación o éste no figura en la base de datos, queda sin la aplicación del descuento en el Sistema. Este descuento se ejecuta siempre y cuando, el hermano tenga la calidad de estudiante, es decir que, es obligatorio que se encuentre activo como estudiante de la Universidad Nacional de Colombia, en un programa de pregrado.

### <u>Nota 2</u>

Si el hermano es estudiante activo de la Universidad en otra sede, es indispensable, sustentar dicha situación, con los respectivos soportes físicos (Registro civil con parentesco) y remitirlos junto con la documentación requerida.

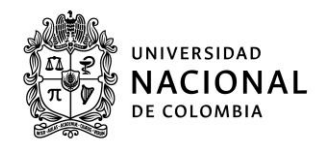

#### <u>Nota 3</u>

Si se ingresa algún otro documento de un estudiante, que no sea hermano del admitido, esta situación se considera como fraude y el caso se envía a la instancia pertinente, para el respectivo procesamiento penal.

**Descuento electoral,** sólo aplica para admitidos mayores de 18 años, activar o no la casilla, con base en la lectura de la alerta:

| Certificado Electoral Tengo certificado electoral vigente | El derecho al descuento Electoral del 10% del costo de la matrícula, aplica únicamente con la entrega de la fotocopia del certificado electoral que acredita haber Sufragado en la última votación realizada (Elecciones de Autoridades Locales) válido para esta convocatoria, el certificado de votación de los |
|-----------------------------------------------------------|----------------------------------------------------------------------------------------------------|
|                                                           | comicios del 27 de Octubre de 2019 (Válido únicamente el del<br>admitido).                                                                                                    |

## **Documentos de soporte:**

<u>Es importante tener en cuenta que todos los documentos soportes deben ser cargados en</u> <u>el formulario de registro de admitidos FORE y en Formato PDF</u>

En el último apartado, llamado "Documentos de soporte", se encuentra visible una lista con los documentos de soporte requeridos, para su respectivo cargue en formato.PDF:

| Nombre                                                   | Cargar Archivo | **Ver Archivo                   | Descargar Archivo                     |   |
|----------------------------------------------------------|----------------|---------------------------------|---------------------------------------|---|
| Fotocopia D.I. del admitido                              | Cargar Archivo | <ul> <li>Ver Archivo</li> </ul> | <ul> <li>Descargar Archivo</li> </ul> |   |
| Fotocopia Registro Civil de<br>nacimiento con parentesco | Cargar Archivo | Ver Archivo                     | Descargar Archivo                     |   |
| Constancia expedida por el<br>colegio                    | Cargar Archivo | <ul> <li>Ver Archivo</li> </ul> | o Descargar Archivo                   | E |
| Fotocopia Resultado del exame<br>del ICFES               | Cargar Archivo | Ver Archivo                     | O Descargar Archivo                   |   |
| Fotocopia del acta de grado o<br>diploma de bachiller    | Cargar Archivo | <ul> <li>Ver Archivo</li> </ul> | o Descargar Archivo                   |   |
| Fotocopia D.I. responsables del<br>admitido              | Cargar Archivo | Ver Archivo                     | Descargar Archivo                     | - |
| gregar otra Documentacion                                |                |                                 |                                       |   |

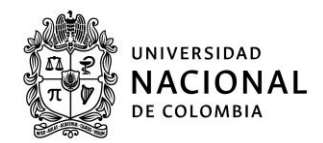

Frente a cada soporte, existen tres botones, a saber:

Botón "Cargar archivo", despliega una ventana que permite explorar los archivos, que se encuentran almacenados en el computador y seleccionar el archivo a cargar en formato PDF; al realizar esta acción se revisa el tamaño y el formato del documento, dando como resultado un mensaje de error, si alguno de estos parámetros, no cumple con las especificaciones configuradas.

Botón "Ver archivo", permite la visualización el archivo cargado directamente en el FORE. Es necesaria, la habilitación del complemento que permite la visualización de archivos en formato.PDF, en el explorador de internet.

Botón "Descargar archivo" permite descargar el archivo previamente cargado.

Finalmente, en la parte inferior izquierda, existe un botón llamado "<u>Agregar otra</u> <u>documentación</u>", con el cual se despliega una lista de soportes opcionales a adicionar, cuando se consideren relevantes, para soportar otros. Además, se puede visualizar un indicador de memoria el cual permite saber de cuanto espacio dispone después de cada carga de archivos.

| Nombre                                                | Cargar Archivo                                                                                                    | **Ver Archivo                                                                                                    | Descargar Archivo                                                                                                    | Texto A                                                                                                    |
|-------------------------------------------------------|----------------------------------------------------------------------------------------------------|----------------------------------------------------------------------------------------------------|----------------------------------------------------------------------------------------------------|----------------------------------------------------------------------------------------------------|
| Fotocopia D.I. del admitido                           | Cargar Archivo                                                                                                    | Ver Archivo                                                                                                    | Descargar Archivo                                                                                                    |                                                                                                    |
| Fotocopia del acta de grado o<br>diploma de bachiller | Cargar Archivo                                                                                                    | Ver Archivo                                                                                                    | Descargar Archivo                                                                                                    |                                                                                                    |
| Certificado electoral                                 | Cargar Archivo                                                                                                    | Ver Archivo                                                                                                    | Descargar Archivo                                                                                                    |                                                                                                    |
| Fotografía digital                                    | Cargar Archivo                                                                                                    | Ver Archivo                                                                                                    | Descargar Archivo                                                                                                    |                                                                                                    |
|                                                       | Fotocopia D.I. del admitido<br>Fotocopia del acta de grado o<br>diploma de bachiller<br>Certificado electoral<br>Fotografía digital | Fotocopia D.I. del admitido     Cargar Archivo       Fotocopia del acta de grado o<br>diploma de bachiller     Cargar Archivo       Certificado electoral     Cargar Archivo       Fotografía digital     Cargar Archivo | Fotocopia D.I. del admitido     Cargar Archivo     • Ver Archivo       Fotocopia del acta de grado o<br>diploma de bachiller     Cargar Archivo     • Ver Archivo       Certificado electoral     Cargar Archivo     Ver Archivo       Fotografia digital     Cargar Archivo     Ver Archivo | Fotocopia D.I. del admitido       Cargar Archivo       • Ver Archivo       • Descargar Archivo         Fotocopia del acta de grado o<br>diploma de bachiller       Cargar Archivo       • Ver Archivo       • Descargar Archivo         Certificado electoral       Cargar Archivo       Ver Archivo       • Descargar Archivo         Fotografía digital       Cargar Archivo       Ver Archivo       • Descargar Archivo |

#### Nota 1

Si por error se cargó un documento errado, es posible, generar la carga de un nuevo archivo del soporte requerido. El peso máximo de los archivos: Hasta 20megas. Se recomienda guardar los soportes en versión Word y luego convertirlos a formato PDF.

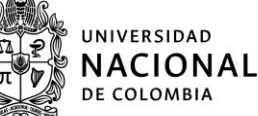

# **Cierre**:

El admitido acepta los términos y condiciones especificados, al activar la casilla:

 Autorizo a Registro y Matrícula a enviar las diferentes comunicaciones requeridas a la dirección de correo electrónico registrada durante la inscripción para el proceso de admisiones. Asimismo, declaro bajo juramento que la información registrada, junto con los documentos anexos es verídica, por lo tanto, puede ser confrontada por la Universidad Nacional de Colombia en cualquier momento, para los efectos reglamentarios y penales que se consideren pertinentes
 Guardar Revision regresar

Al final, se encuentran dos botones, guardar y cerrar sesión. El botón "Guardar", genera el almacenamiento de los datos diligenciados por el admitido, durante el diligenciamiento del FORE, se pueden ir guardando los datos diligenciados, cada vez que se considere conveniente; al iniciar nuevamente la sesión los datos almacenados son cargados. El botón "Cerrar Sesión", permite finalizar la sesión y salir del formulario, este cierre de sesión, no realiza guardado previo; así que, los datos sin guardar, se pierden.

Si, al guardar le sale un mensaje de advertencia, por favor realizar la verificación de que haya cargado los documentos solicitados y si estos se encuentran correctamente cargados, por favor hacer caso omiso al mensaje, no se preocupe si usted ya cargo los documentos correspondientes.